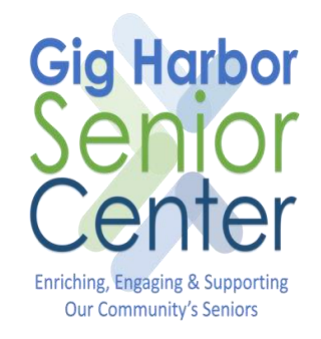

# WhatsApp Guide for iPhone

Version 1.0 May 20, 2020

| Introduction                                    | 3 |
|-------------------------------------------------|---|
| Before you Start                                | 3 |
| Download and Install WhatsApp on to your iPhone | 4 |
| WhatsApp Video Call                             | 5 |
| WhatsApp Group Video Call                       | 8 |

## Introduction

This document provides a guide to using the WhatsApp video chat application on an iPhone. WhatsApp can be used to video chat with friends and family on both iPhones and Android phones.

## Before you Start

Things you will need

- 1. An iPhone
- 2. Wi-Fi or Data Connection on your iPhone.

# Download and Install WhatsApp on to your iPhone

If you already have WhatsApp installed on your iPhone, you can skip this step WhatsApp Video Call

13:09 13:10 🗸 1. Locate the AppStore icon<sup>1</sup> on your Q whatsapp iPhone, then tap it. 8 PhotoSync – transfer photos Next, Type WhatsApp into the search box up to computer NAS, cloud at the top of the screen 2 PhotoSync - the best solution to wirelessly transfer, backup 8 share photos / videos to computer, NAS, other phones and ..... WhatsApp Messenger OR ole. Reliable. Secure Click on this link from your iPhone https://apps.apple.com/us/app/whatsappmessenger/id310633997 2. Tap the Get button 3 to download and install the WhatsApp Messenger app. A STORY Keep in Touch With Loved Ones

.ıl 🕆 🕅

Cancel

GET

GET 3

Search

# WhatsApp Video Call

To make a WhatsApp Video Call follow the steps below:

- 1. Locate the WhatsApp icon **1** on your iPhone, then tap it.
- 2. If WhatsApp is already configured, you will see the second screen on the right (if you do not have WhatsApp configured, you will be prompted to set it up, you should then be able to proceed with the current step).
  - a. Navigate to the Calls Tab 2
  - b. If you have previous calls in your
  - history (there are 3 here on this screen), you can tap a previous call and it will call the person back in the same way as you would make a regular phone call.
- 3. To call someone from your contacts, or by entering a number tap the +

button <sup>4</sup> on the top right-hand side of the screen.

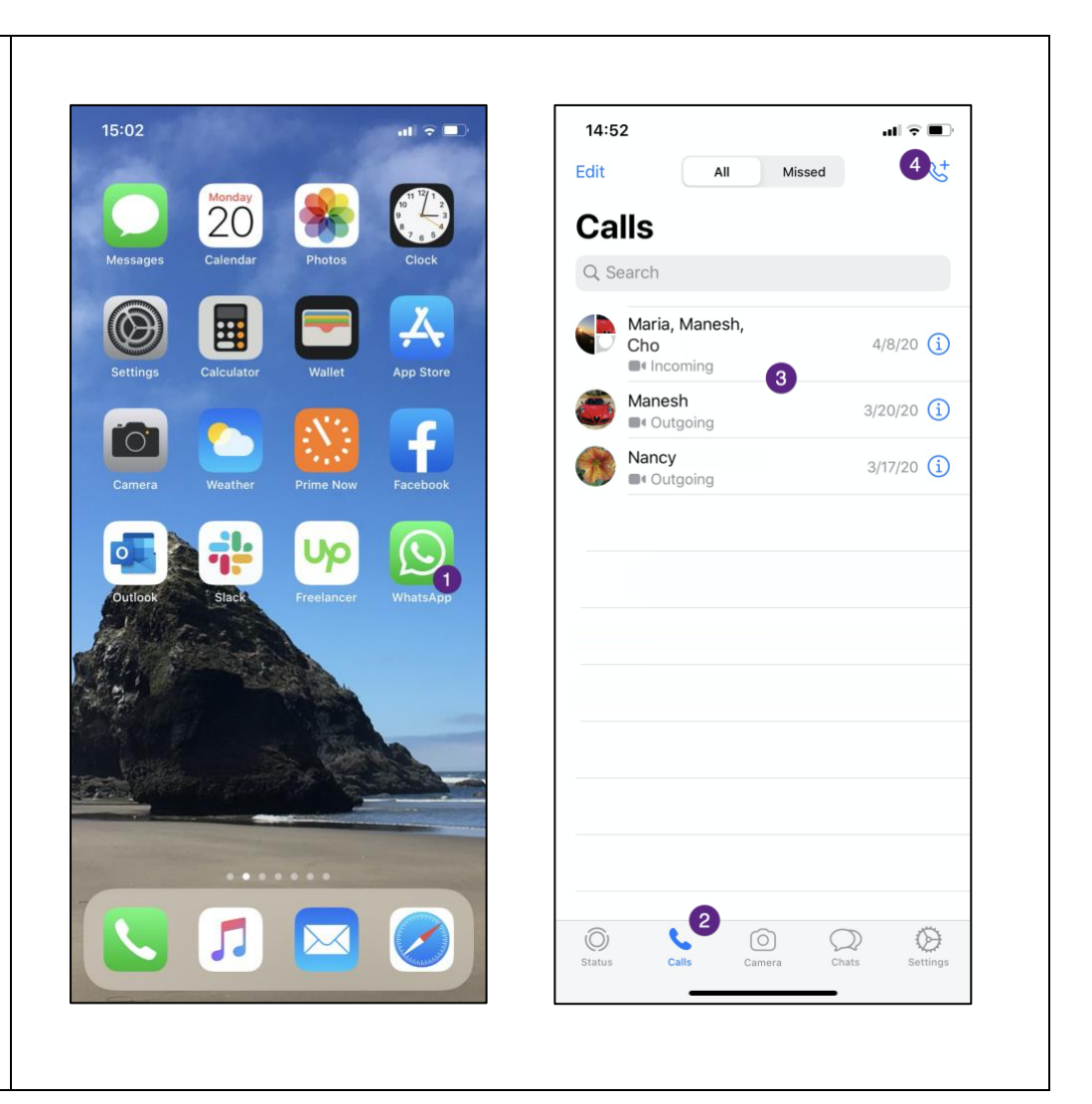

4. Start typing the person's name in the To box <sup>5</sup> and then all contacts for the name you type will appear.

#### OR

Scroll through your contacts<sup>6</sup> to find the person you wish to call.

### NEXT

5. Tap on the video button next to the name of the person you wish to video chat with.

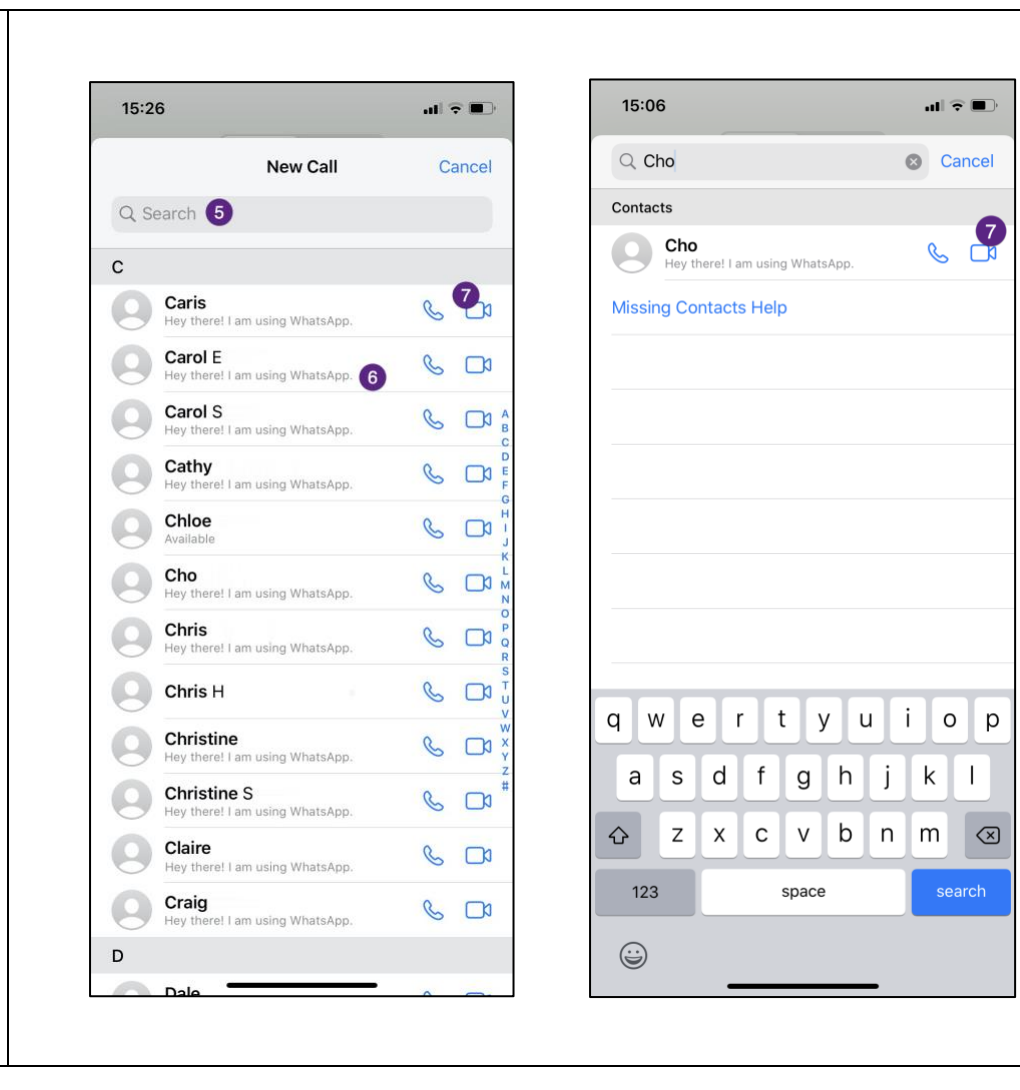

6. If this your first call on WhatsApp, it will ask for permission to use your microphone and your camera in two separate prompts, tap OK for both.

Once the WhatsApp call has started you will see the person you are calling with on the screen and yourself in a small box to the top right.

#### OPTIONAL

7. To Add More people to the call, you can tap the button at the top

right of the screen <sup>8</sup>

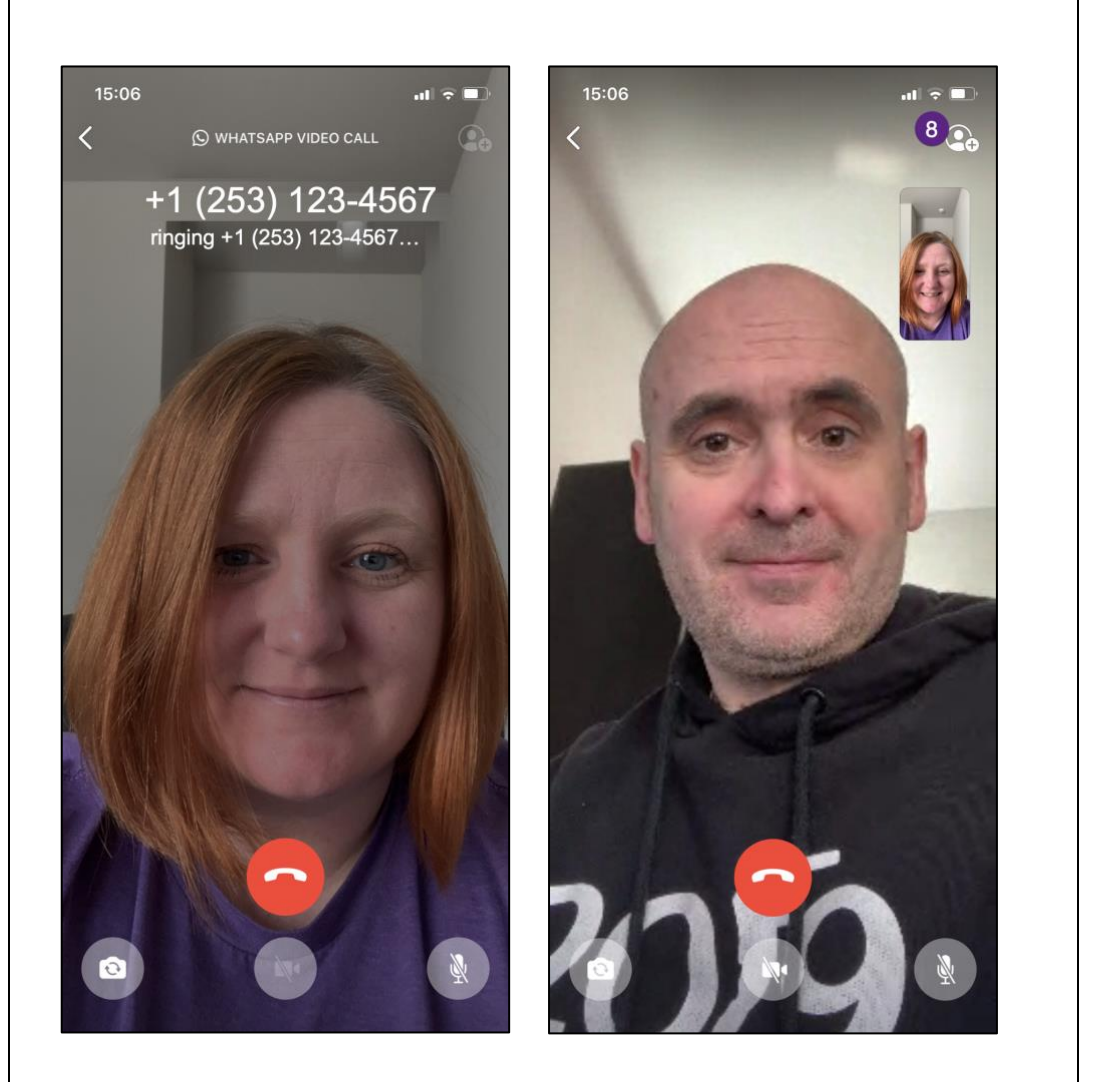

\*Tip: You can drag your image to a different location on the screen

# WhatsApp Group Video Call

To make a Group Video Call follow the steps below:

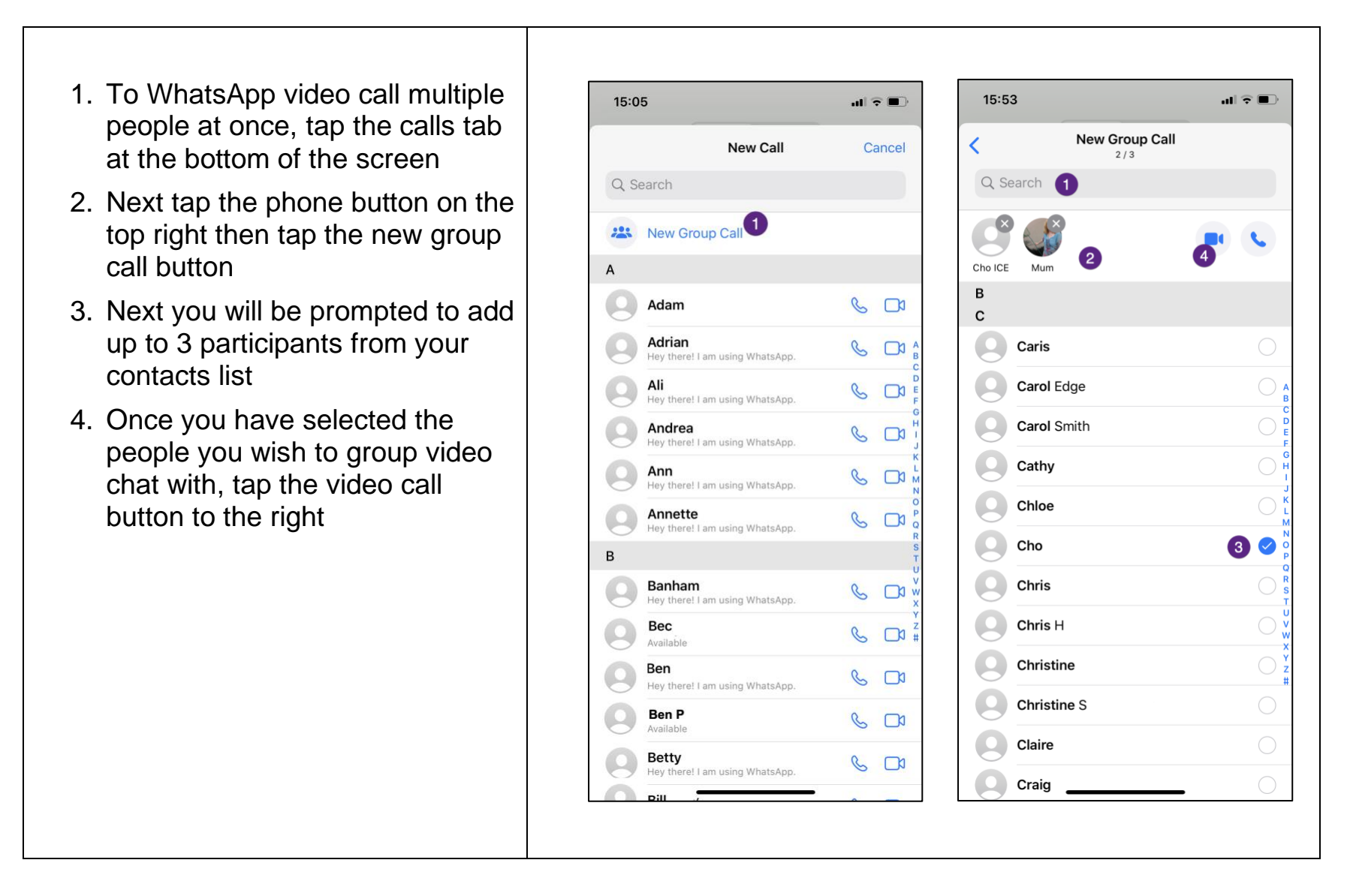

5. When a group WhatsApp video call is started all the people in the call will appear in their own box on your screen when they answer, and you will appear in the bottom box.

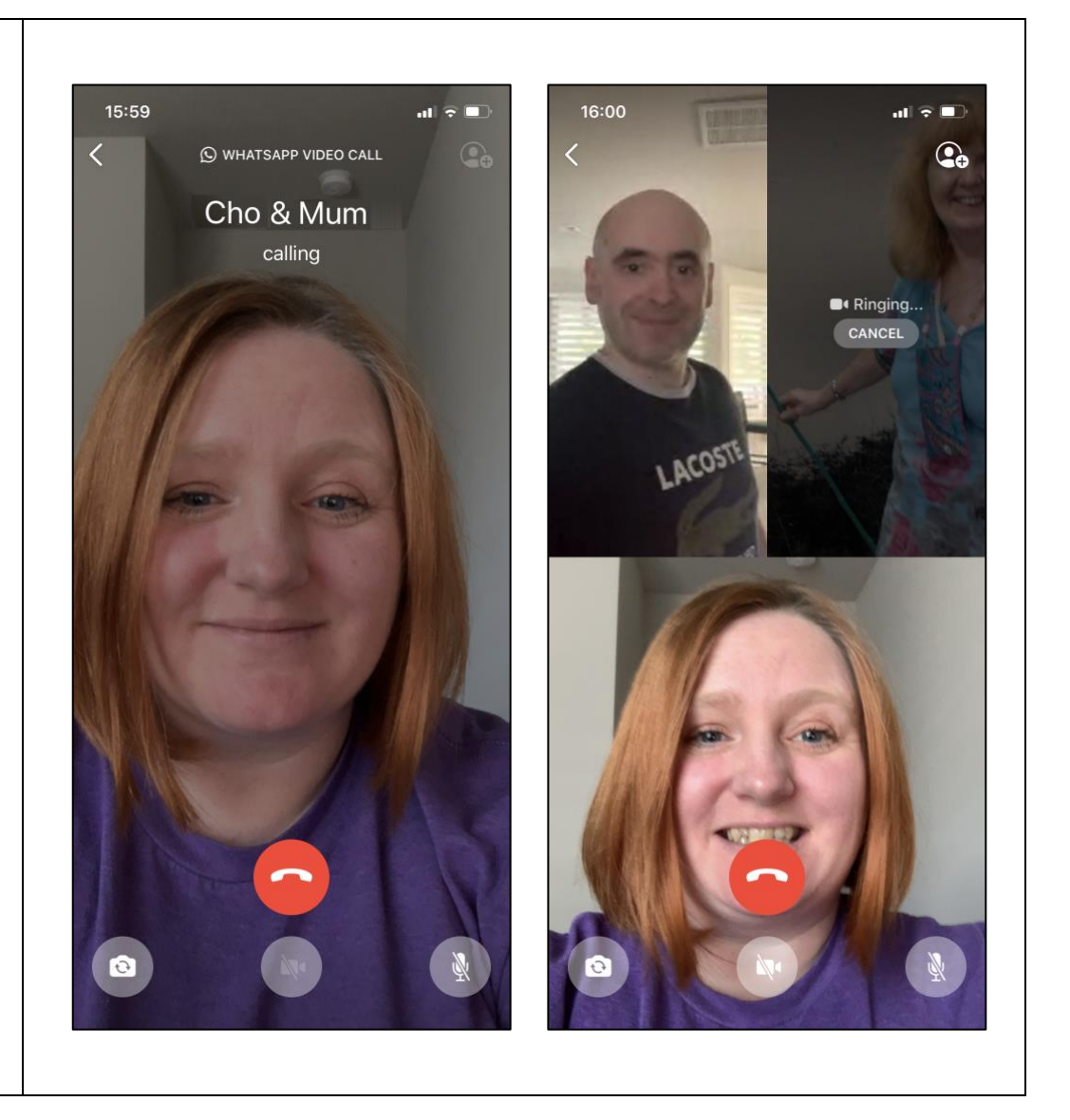